How to Sign up For a Maximize Your Learning Session:

- 1. Go to <a href="https://syr.accudemia.net/">https://syr.accudemia.net/</a>
- 2. Log in with your SU information
- 3. Click on "Schedule Appointment"

| Syracuse Home Appointments Reports                                                                                                    |             | 😩 CLASS 🕶 🛛 Help 📢 🛛 🕅                               |
|----------------------------------------------------------------------------------------------------|-------------|------------------------------------------------------|
| yracuse University Welcome back, CLASS Staff!                                                                                                    |             | CLASS Academic Coaching - Bird Library - Room 014  + |
| Upcoming Appointments  Schedule Appointment  No upcoming appointments                                                                                                    |             |                                                      |
| Announcements                                                                                                    |             |                                                      |
| College News                                                                                                    | Center News |                                                      |
| View Full Announcement                                                                                                    | No news     |                                                      |
| Welcome to the Center for Learning and Student Success If you're here for MAT 295 Academic Coaching and if you haven't done so already, please take 10 minutes to read through this 18-slide PowerPoint presentation or watch this 7-minute video. |             |                                                      |

## 4. Click on "CLASS MYL"

|             | New Appointment                                                                                                    |   |  |  |  |
|-------------|----------------------------------------------------------------------------------------------------|---|--|--|--|
| Center >    | Select Center or <u>Find Program</u>                                                                                                    |   |  |  |  |
| Program 👔   |                                                                                                    |   |  |  |  |
| Topic       | Search center or program                                                                                                    |   |  |  |  |
|             | €Type to search location or program                                                                                                    |   |  |  |  |
|             | Available Centers and Programs                                                                                                    |   |  |  |  |
| Pick a Slot | CLASS Academic Coaching - Bird Library - Room 014                                                                                                    | > |  |  |  |
| Confirm     | OFFERS: Academic Coaching - Session 2 Academic Coaching - Session 3 Academic Coaching - Session 4 Supported Study - Session 1<br>Supported Study - Session 2 Supported Study - Session 3 Supported Study - Session 4 |   |  |  |  |
|             | CLASS MYL - Bird Library - Room 014                                                                                                    | > |  |  |  |
|             | OFFERS: Maximize Your Learning (In-person) Maximize Your Learning (Online)                                                                                                    |   |  |  |  |
|             |                                                                                                    |   |  |  |  |
|             |                                                                                                    |   |  |  |  |

- 5. Fill out the information based on what type of session are you looking for.
- 6. Click on and choose an appointment time.

7. Click "confirm" once you are ready to schedule the appointment.

|             | New Appointment     |                                                                                                    |
|-------------|---------------------|----------------------------------------------------------------------------------------------------|
| Center      | You're Almost Done! |                                                                                                    |
| Topic       | Recurrence:         | C Setup Recurrence                                                                                      |
| Pick a Slot | Notes:              | Type to add notes to the appointment                                                                    |
| Confirm >   | Review Details:     | JAN Saedra MYL 12-1 PM<br>• CLASS MYL - Bird Library - Room 014<br>• Maximize Your Learning (In-person) |
|             |                     | WEDNESDAY Motivation PREVIEW - NOT CONFIRMED VET                                                        |
|             |                     | CONFIRM O Discard and Start Over                                                                        |